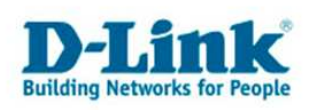

## Mit einem Drahtlosnetzwerk verbinden.

Um Ihren Rechner per Wireless LAN auf einen Accesspoint oder WLAN Router zu verbinden gehen Sie folgendermaßen vor.

## 1. Klicken Sie auf Start.

Wird Ihr Startmenü im Vista-Look dargestellt klicken Sie dann auf "Verbindung herstellen". (weiter bei 2.)

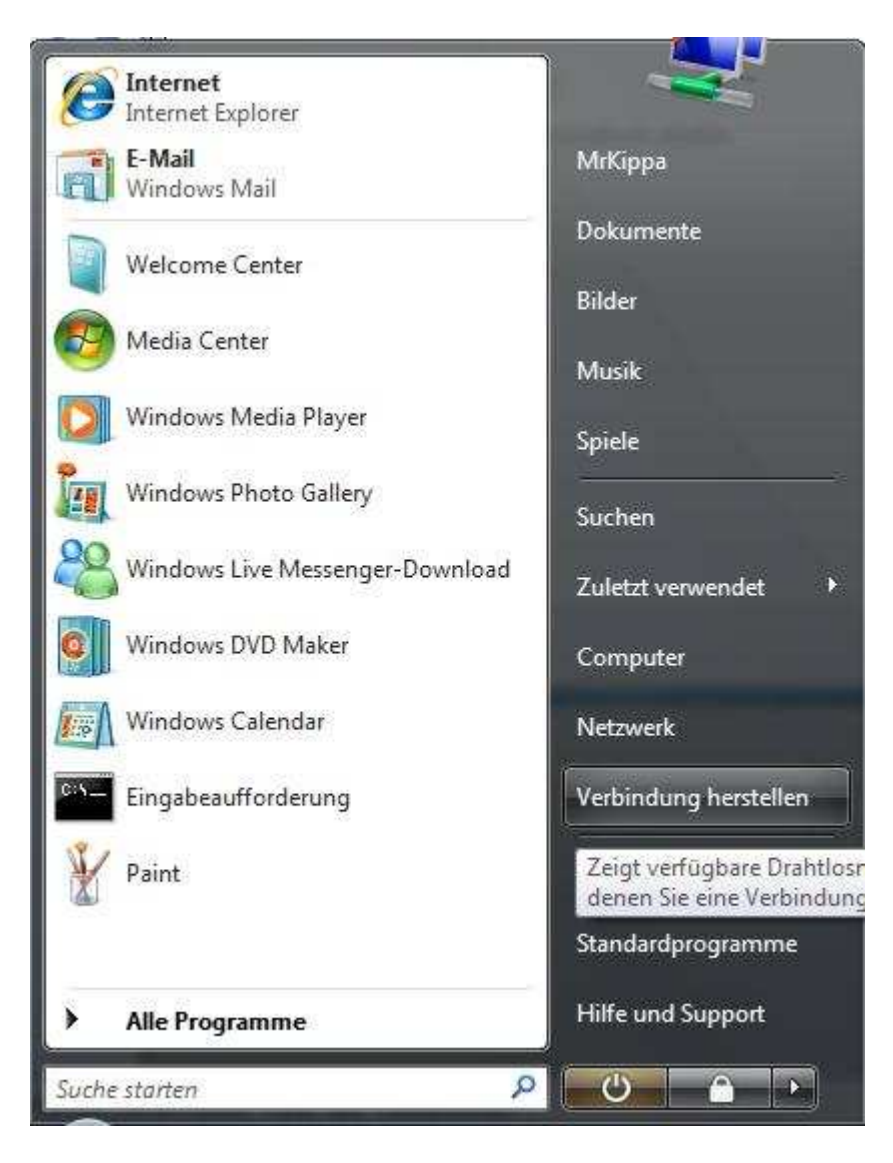

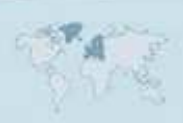

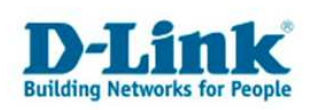

Wird Ihr Startmenü im Classic-Look dargestellt wählen Sie Einstellungen und dann Systemsteuerung aus.

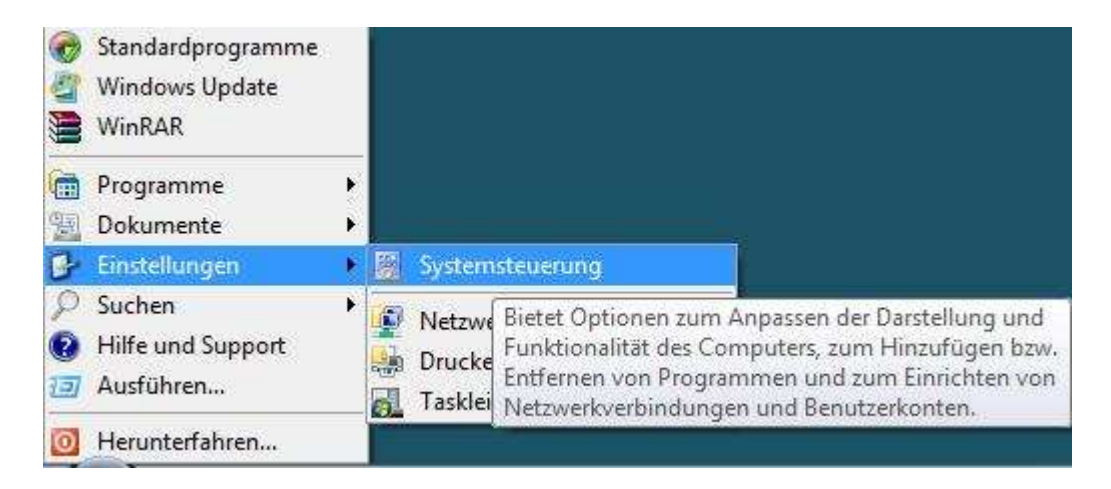

2. Wählen Sie auf der linken Seite die "Klassische Ansicht" aus und rufen Sie das "Netzwerk- und Freigabecenter auf.

|                                                                |                                                                                          |                                                                                                    | والمواجع والمتعادية والمتعادية |     |
|----------------------------------------------------------------|------------------------------------------------------------------------------------------|----------------------------------------------------------------------------------------------------|--------------------------------|-----|
| 💮 💮 – 🛃 🕨 Systemsteuerung                                      | g ▶                                                                                      |                                                                                                    | 👻 🍫 Suchen                     | Q   |
| <u>D</u> atei <u>B</u> earbeiten <u>A</u> nsicht E <u>x</u> tr | ras <u>?</u>                                                                             |                                                                                                    |                                |     |
|                                                                | Name                                                                                     | Kategorie                                                                                                    |                                | ^   |
| Startseite der Systemsteuerung                                 | Manpassung                                                                               | Darstellung und Anpassung: Hardware und Sound: Mobil-PC                                                                        |                                |     |
| Klassische Ansicht                                             | Automatische Wiedergabe                                                                  | Hardware und Sound                                                                                                    |                                |     |
|                                                                | Begrüßungscenter                                                                         | System und Wartung                                                                                                    |                                |     |
|                                                                | 88 Benutzerkonten                                                                        | Benutzerkonten und Jugendschutz                                                                                                |                                |     |
|                                                                | CD/DVD Drive Acoustic Silencer                                                           | System und Wartung                                                                                                    |                                |     |
|                                                                | 🕲 Center für erleichterte Bedienung                                                      | Erleichterte Bedienung; Darstellung und Anpassung                                                                              |                                |     |
|                                                                | Batum und Uhrzeit                                                                        | Zeit, Sprache und Region                                                                                                    |                                |     |
|                                                                | 🔛 Drucker                                                                                | Hardware und Sound                                                                                                    |                                |     |
|                                                                | Service Energieoptionen                                                                  | Hardware und Sound; System und Wartung; Mobil-PC                                                                               |                                |     |
|                                                                | 📮 Farbverwaltung                                                                         | Hardware und Sound                                                                                                    |                                |     |
|                                                                | Gamecontroller                                                                           | Hardware und Sound                                                                                                    |                                | -   |
|                                                                | 🚜 Geräte-Manager                                                                         | Hardware und Sound; System und Wartung                                                                                         |                                | -   |
|                                                                | 🕼 Hardware                                                                               | Hardware und Sound                                                                                                    |                                |     |
|                                                                | 🔏 Indizierungsoptionen                                                                   | System und Wartung                                                                                                    |                                |     |
|                                                                | 💮 Internetoptionen                                                                       | Netzwerk und Internet; Sicherheit                                                                                              |                                |     |
|                                                                | SCSI-Initiator                                                                           | System und Wartung                                                                                                    |                                |     |
|                                                                | 🍰 Java                                                                                   | Weitere Optionen                                                                                                    |                                |     |
|                                                                | 🎄 Jugendschutz                                                                           | Benutzerkonten und Jugendschutz; Sicherheit                                                                                    |                                |     |
|                                                                | Leistungsinformationen und -tools                                                        | System und Wartung                                                                                                    |                                |     |
|                                                                | Thaus                                                                                    | Hardware und Sound                                                                                                    |                                |     |
|                                                                | Netzwerk- und Freigabecenter                                                             | Netzwerk und Internet                                                                                                    |                                |     |
|                                                                | Strate Control P Überprüfen Sie den Netzwe<br>Ordneroptionen legen Sie Einstellungen für | rkstatus, ändern Sie Netzwerkeinstellungen, und Ipassung: Hardware und Sound; S<br>die Freigabe von Dateien und Druckern fest. |                                | 100 |
| 1111-1                                                         | Personen in meiner Umgebung                                                              | Netzwerk und Internet                                                                                                    |                                |     |
| 1111 315 5                                                     | 💯 Problemberichte und -lösungen                                                          | System und Wartung                                                                                                    |                                |     |
| all the second                                                 | 🔯 Programme und Funktionen                                                               | Programme                                                                                                    |                                |     |
|                                                                | <b>Q</b> QuickTime                                                                       | Weitere Optionen                                                                                                    |                                |     |
|                                                                | 🔯 Realtek HD Audio-Manager                                                               | Hardware und Sound                                                                                                    |                                |     |
|                                                                | 🔗 Regions- und Sprachoptionen                                                            | Zeit, Sprache und Region                                                                                                    |                                |     |
|                                                                | 🚟 Scanner und Kameras                                                                    | Hardware und Sound                                                                                                    |                                |     |
|                                                                | 🔣 Schriftarten                                                                           | Darstellung und Anpassung                                                                                                    |                                |     |
|                                                                | 🕐 Sicherheitscenter                                                                      | Sicherheit                                                                                                    |                                |     |
| All 4                                                          | 🛞 Sichern und Wiederherstellen                                                           | System und Wartung                                                                                                    |                                |     |
| 2593                                                           | 🛒 Sound                                                                                  | Hardware und Sound                                                                                                    |                                |     |
|                                                                | Spracherkennungsoptionen                                                                 | Erleichterte Bedienung                                                                                                    |                                | -   |

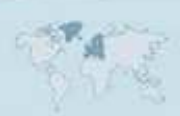

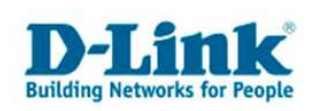

3. Rufen Sie nun auf der linken Seite "Verbindung mit einem Netzwerk herstellen" auf.

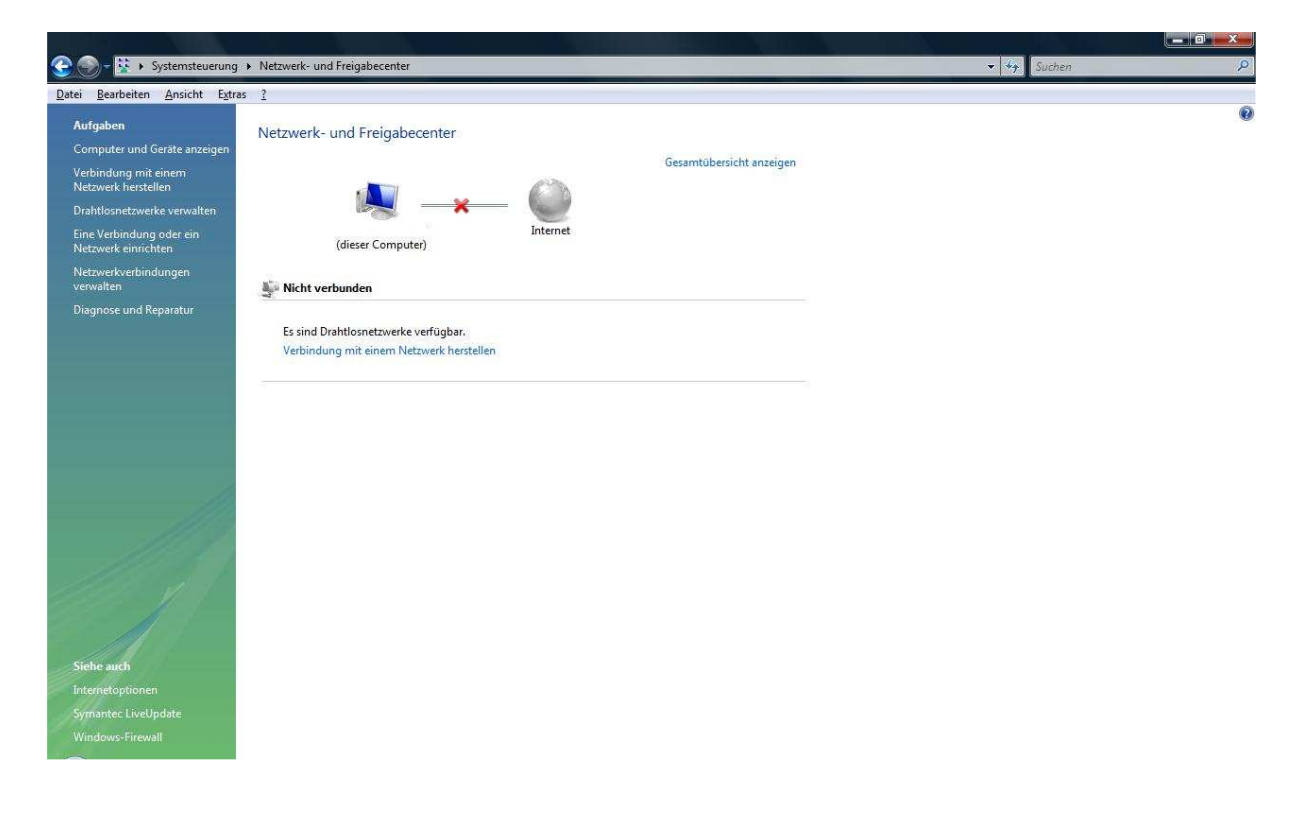

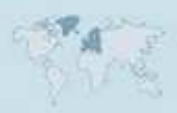

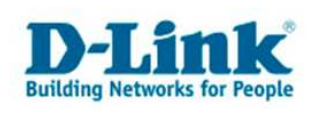

4. Wählen Sie per Mausklick Ihr Drahtlosnetzwerk aus, erkennbar am Namen, der sogg. SSID. Klicken Sie dann unten auf "Verbindung herstellen".

| technik Ungesichertes Netzwerk           | zeigen Alle        | •                      | ļ.   |
|------------------------------------------|--------------------|------------------------|------|
| Accercipate Pouter Unantichaster Network | 👔 technik          | Ungesichertes Netzwerk | llte |
| Accesspontenouter Ongesichertes Netzwerk | Accesspoint-Router | Ungesichertes Netzwerk | Ute  |
| getestet Ungesichertes Netzwerk          | getestet           | Ungesichertes Netzwerk | lle. |

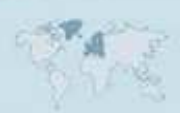

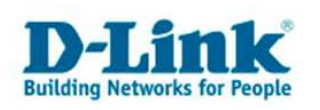

5a. Ist Ihr Drahtlosnetzwerk nicht verschlüsselt erscheint folgendes Bild. Klicken Sie auf "Trotzdem verbinden".

| 0 | Verbindung mit einem Netzwerk herstellen                                                                                |
|---|----------------------------------------------------------------------------------------------------|
| 1 | "Accesspoint-Router" ist ein ungesichertes Netzwerk                                                                     |
|   | Irotzdem verbinden<br>Über dieses Netzwerk gesendete Informationen sind möglicherweise für<br>andere Benutzer sichtbar. |
| 1 | Verbindung mit einem <u>a</u> nderen Netzwerk herstellen                                                                |
|   |                                                                                                    |
|   | Abbrechen                                                                                                    |

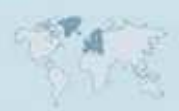

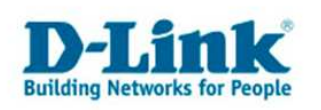

5b. Ist Ihr Drahtlosnetzwerk mit WEP, WPA-PSK oder WPA2-PSK verschlüsselt erscheint die Aufforderung Ihren Sicherheitsschlüssel einzugeben.

Ist Ihr Drahtlosnetzwerk mit WEP verschlüsselt geben Sie Ihren WEP-Schlüssel ein. Ist Ihr Drahtlosnetzwerk mit WPA-PSK oder WPA2-PSK verschlüsselt geben Sie den WPA Key (PreShare Key) ein.

Klicken Sie dann unten auf "Verbinden".

| Verbindung mit einem Netzwerk herstellen                                                                   |                                      |
|----------------------------------------------------------------------------------------------------|--------------------------------------|
| Geben Sie den Netzwerksicherheitsschlüssel od<br>Accesspoint-Router ein.                                   | der die Passphrase für               |
| Die Person, die das Netzwerk eingerichtet hat, kann Ihnen den                                              | Schlüssel oder die Passphrase geben. |
| <u>S</u> icherheitsschlüssel oder Passphrase:                                                              |                                      |
| •••••                                                                                                    |                                      |
| Zeichen anzeigen                                                                                           |                                      |
| Falls Sie ein <u>USB-Flashlaufwerk</u> mit Netzwerkeinstellu<br>verwenden, dann schließen Sie es jetzt an. | ngen für Accesspoint-Router          |
|                                                                                                    | Verbinden                            |

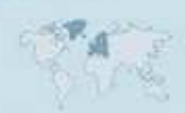

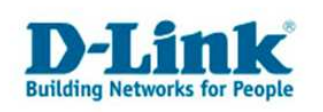

6. Ihr WLAN Adapter verbindet sich nun mit dem Accesspoint bzw. WLAN Router.

| 🕞 🕸 Verbindung mit einem Netzwerk herstellen       |           |
|----------------------------------------------------|-----------|
| Verbindung mit Accesspoint-Router wird hergestellt |           |
|                                                    |           |
|                                                    |           |
|                                                    |           |
|                                                    |           |
|                                                    |           |
|                                                    | Abbrechen |

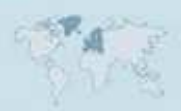

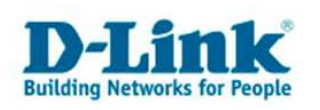

7. Hat sich Ihr WLAN Adapter mit dem Accesspoint bzw. WLAN Router verbunden können Sie diese Drahtlosverbindung als Profil ablegen. Haken Sie dazu "Dieses Netzwerk speichern" an.

Soll diese Drahtlosverbindung beim Start des Rechners automatisch hergestellt werden, haken Sie bitte "Diese Verbindung automatisch starten" an.

Klicken Sie auf "Schließen" um die Konfiguration zu beenden.

| Servindung mit einem Netzwerk herstellen                         |                   |
|------------------------------------------------------------------|-------------------|
| Verbindung mit Accesspoint-Router wurde erfolgreich hergestellt. |                   |
| Dieses Netzwerk speichern                                        |                   |
| Diese Verbindung a <u>u</u> tomatisch starten                    |                   |
|                                                                  |                   |
|                                                                  |                   |
|                                                                  |                   |
|                                                                  |                   |
|                                                                  |                   |
|                                                                  |                   |
|                                                                  | <u>S</u> chließen |

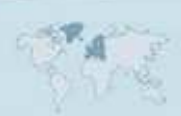